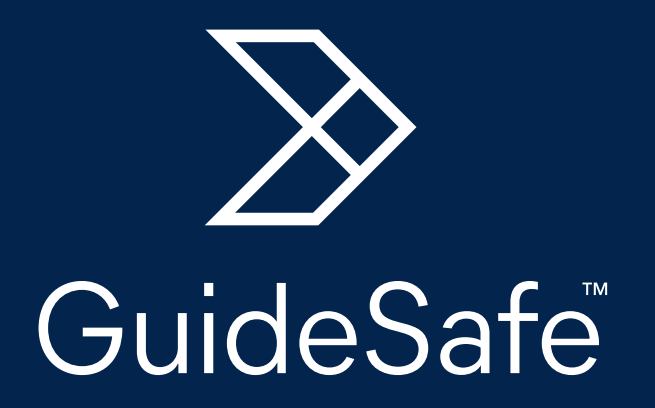

#### Testing. Healthcheck. Exposure Notification.

A HEALTHIER U

## **Healthcheck Screener**

### **Start Each Day with Healthcheck**

Beginning August 17, 2020, all students coming to campus for in-person courses or to attend campus events must complete the GuideSafe™ Healthcheck daily before coming to campus.

Healthcheck is an assessment tool designed to allow students to log their COVID-19 related health status and symptoms daily. The initial survey takes approximately 20 seconds to complete and will enroll the student in email and text reminders. Subsequent surveys take approximately 10 seconds to complete and students are required to complete Healthcheck daily.

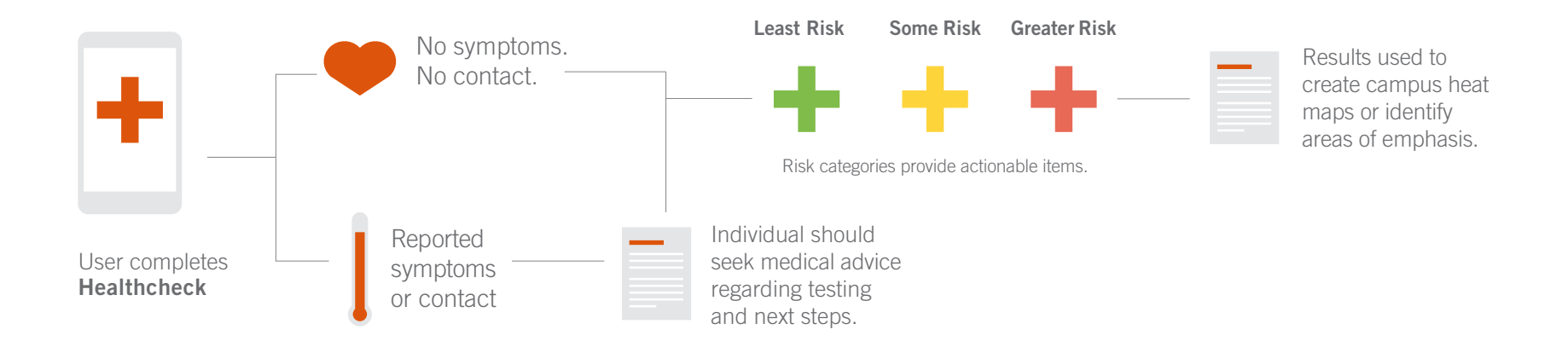

Log into AUAccess and look for the GuideSafe<sup>™</sup> icon on the My Campus, My Academics, or Employee tabs. The survey is also accessible by navigating your browser (desktop or mobile device) to auburn.edu/healthcheck.

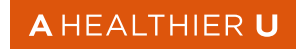

# **A Healthier U Pass**

### Don't Go to Campus Without One

Through Healthcheck, you report whether or not you have had symptoms or exposure to anyone who has recently tested positive for COVID-19. After completing Healthcheck, you will be issued an A Healthier U pass to move around campus.

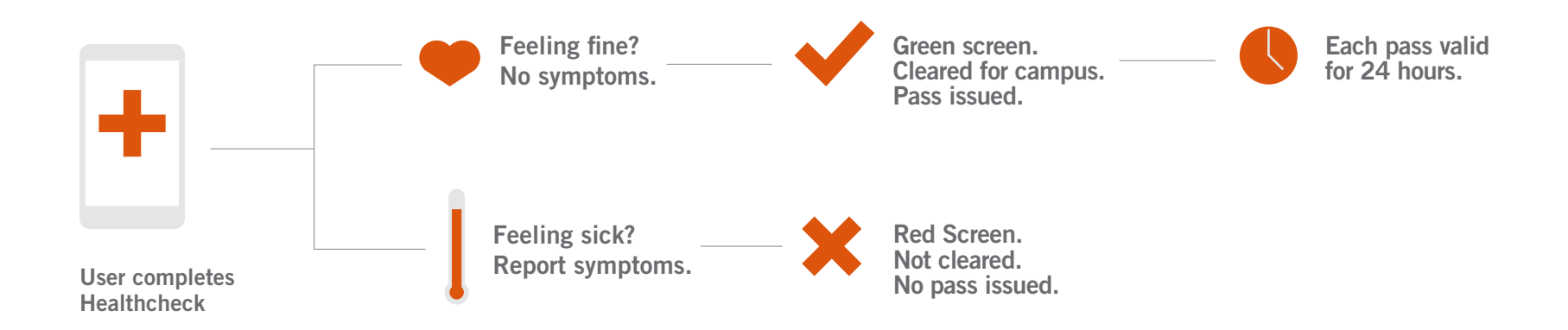

Based on your response, GuideSafe<sup>™</sup> Healthcheck will assign you one of three categories: Least Risk, May be at Risk or Greater Risk – each with its own instructions on how to proceed to campus or work. Regardless of how you answer, a secure compliance report will be sent to an organizational designee. If the pass results in a red screen, an email will be sent within an hour and will provide more information on how you should proceed. A red screen indicates that you should not come to campus and either monitor your symptoms or seek further medical advice. These scenarios will be outlined in the email. You can access Healthcheck through the password protected system on a phone, tablet or computer by going to auburn.edu/healthcheck.

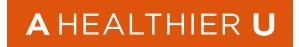

# **Have Healthcheck Ready**

#### Save the Healthcheck Link to Your Phone

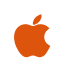

APPLE : How to add Healthcheck to your home screen to complete it each day

- 1. Launch Safari on your iPhone or iPad.
- 2. Navigate to auburn.edu/healthcheck.
- 3. Tap the Share icon  $\triangle$  at the bottom of the screen.
- 4. Scroll down to the list of actions and tap Add to Home Screen. (If you don't see the action, scroll to the bottom and tap Edit Actions, then tap Add next to the Add to Home Screen action.)
- 5. Type a name for your site link. This will be the title that appears beneath its icon on your Home screen.
- 6. Tap Add in the top-right corner of the screen.

ANDROID : How to add Healthcheck to your home screen to complete it each day

- 1. Launch the Chrome app.
- 2. Navigate to auburn.edu/healthcheck.
- 3. Tap the menu icon (3 dots in upper right-hand corner) and tap Add to home screen.
- 4. Type a name for your site link. This will be the title that appears beneath its icon on your home screen.

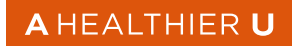

# **Help Stop the Spread**

### **Download the Exposure Notification App**

When regularly on campus, all students, faculty and staff are encouraged to use GuideSafe™ Exposure Notification, an app to facilitate self-reporting of COVID-19 exposure and automate anonymous alerts to individuals with previous proximity or close contact with a later positive COVID-19 person.

After downloading the app and enabling Bluetooth, phones exchange anonymous contact beacons via Bluetooth whenever another phone with the app is within six feet for more than 15 minutes.

If you come in close contact with someone who later reports a COVID-19 positive test result, you are anonymously notified within a 14-day period of contact with the individual. Similarly, if you test positive, an anonymous notification will be sent to others with whom you have come in close contact.

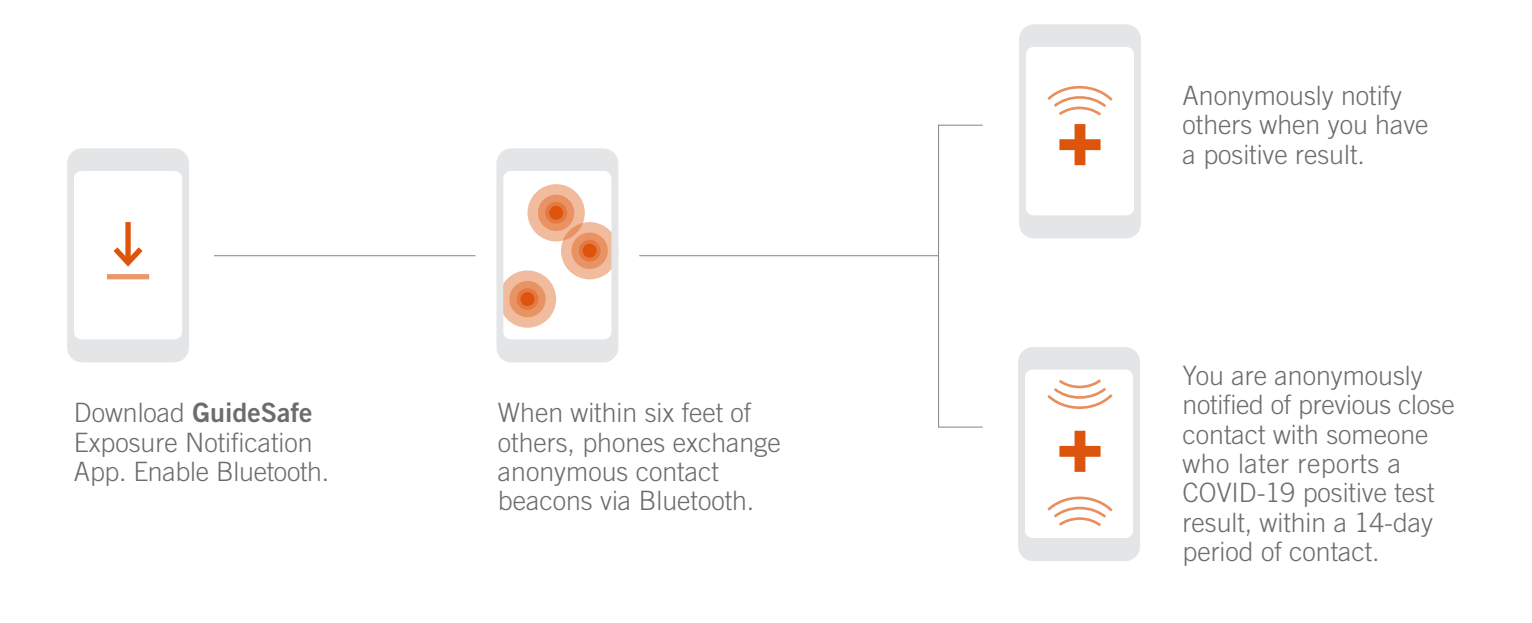

A HEALTHIER U

## **Still Have Questions?**

### **Everything Else You Need to Know**

#### Q. What is Healthcheck?

In partnership with the University of Alabama at Birmingham (UAB), Healthcheck is a web-based COVID-19 assessment tool for employees and students that assesses the existence of current COVID-19-related symptoms and exposure and testing history. Designed by UAB and implemented at Auburn, the required assessment enables the campus to return safely and help our community beat COVID-19.

Healthcheck is used to manage large groups and reduce the risk of further exposure to COVID-19. It informs public health and university officials about emerging symptom hot spots before these areas have catastrophic consequences and also helps university health officials on prioritizing participants who might need COVID-19 testing.

#### Q. How does Healthcheck work?

Students are required to log on daily to share symptoms — even if they feel healthy — to ensure a safe return to campus. The initial survey takes about 20 seconds to complete. Daily surveys take about 10 seconds to complete. Students are required to complete Healthcheck daily. Auburn faculty and staff are required to complete Healthcheck daily and offers an option to get a reminder.

### Q. What happens if a student does not honestly complete the Healthcheck screening tool?

With any self-administered system, the possibility of inaccurate reporting exists. Auburn's goal is broad acceptance and accurate reporting through the positive messaging of the "A Healthier U" campaign.

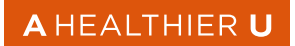

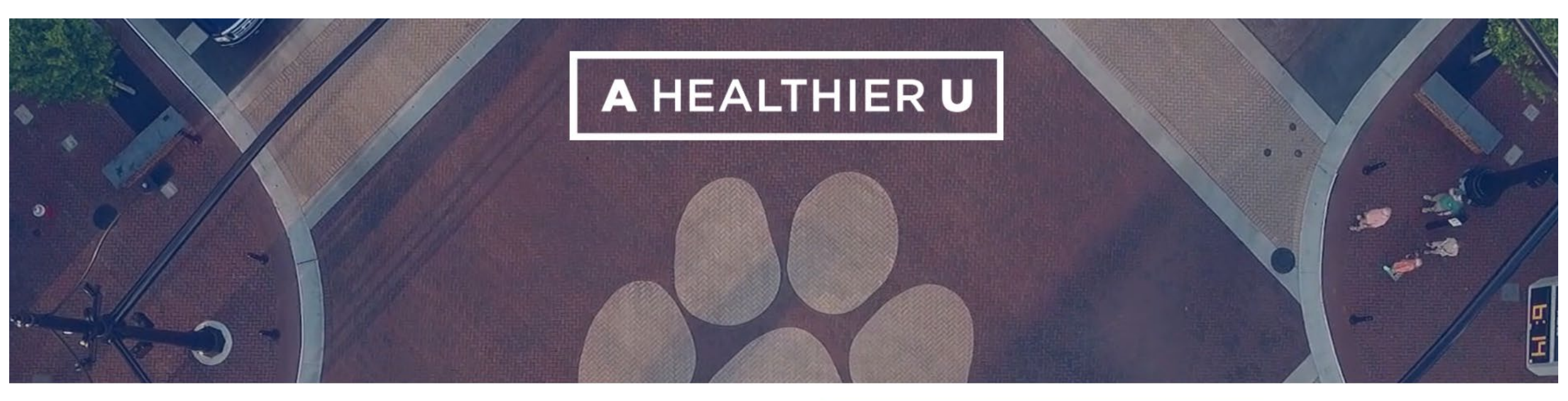

As part of Auburn's plan for A Healthier U, all students, faculty and staff who plan to come to campus are required to complete a Healthcheck screener for COVID-19 symptoms every day.

START YOUR DAILY HEALTHCHECK SCREENER

#### **OUR PLANS**

As the world continues to adapt and adjust to these unprecedented times, Auburn remains committed to those it serves. Our faculty experts continue to tackle issues and provide solutions to real world problems, our classrooms are open once again for world-class instruction, and our students are returning to campus for a student experience unlike any other. As we resume campus activities—under the guidance of public health officials—our top priority is the health and safety of the Auburn Family. We encourage you to read our comprehensive plans for a safe and healthy return to campus.

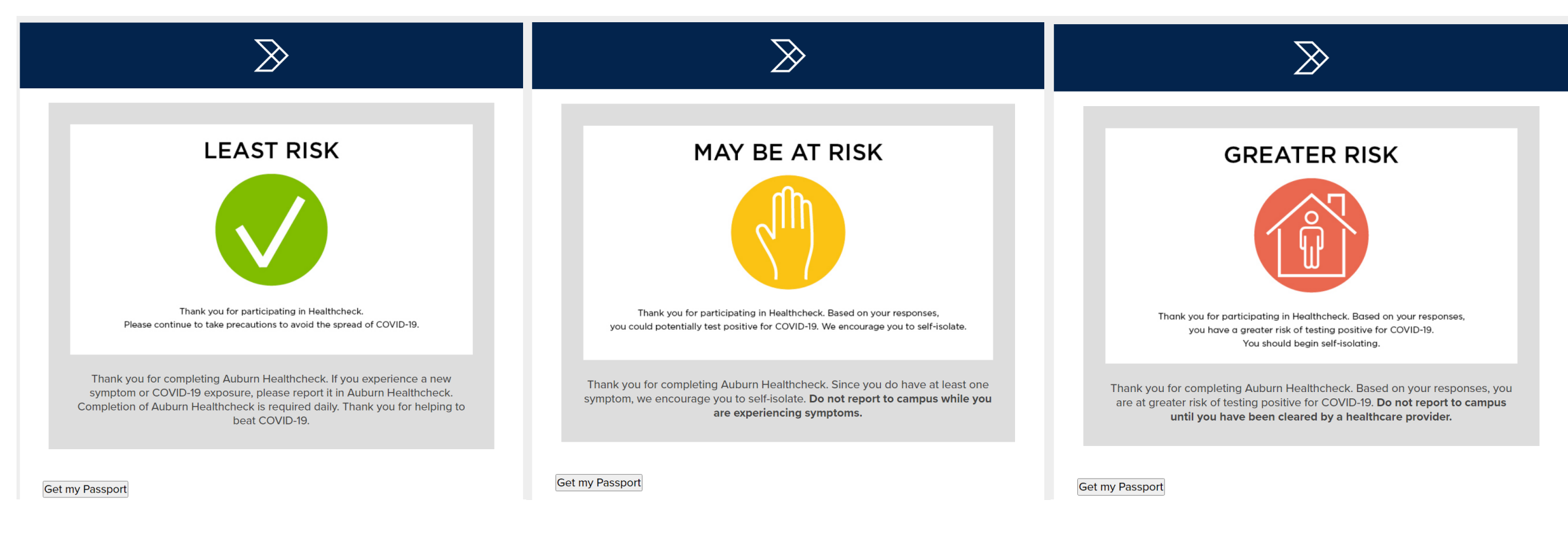

- Healthcheck survey
  - Available from the ahealthieru site
  - Available within AU Acccess
  - Available direct by going to auburn.edu/healtheck
  - It is literally a survey and the outcome provides a risk assessment. A tool to help individual decision making.
  - As much as possible, complete the survey with COVID in mind.
  - It does not track location and the phone/email is only used for follow up notification.
    - Day 3, 4, and 6. After that you've opted out.
  - Save auburn.edu/healthcheck as an icon on your home screen.
- o Campus pass
  - Green screen indicates you are free to move about campus.
  - Red screen indicates you either need to isolate and evaluate or seek medical advice.
  - An email process started today (8/18) for anyone receiving a red screen.
  - The red screen essentially resets at midnight.

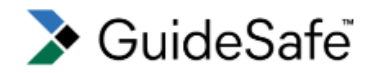

#### **Exposure Notification App**

Users of the **GuideSafe**<sup>™</sup> Exposure Notification app can anonymously share a positive COVID-19 test result —and be anonymously notified of potential previous close contact with someone who later reports a positive COVID-19 test result—without sharing anyone's identity. The app protects your privacy while giving you the power to protect the health of yourself, your family, and your community.

The GuideSafe<sup>™</sup> Exposure Notification app was developed by the Alabama Department of Public Health in cooperation with the University of Alabama at Birmingham and MotionMobs, using technology from a collaboration between Apple and Google. Users of the app exchange anonymous codes among their phones using Bluetooth — no location data is ever stored or exchanged, and your personal information is never shared.

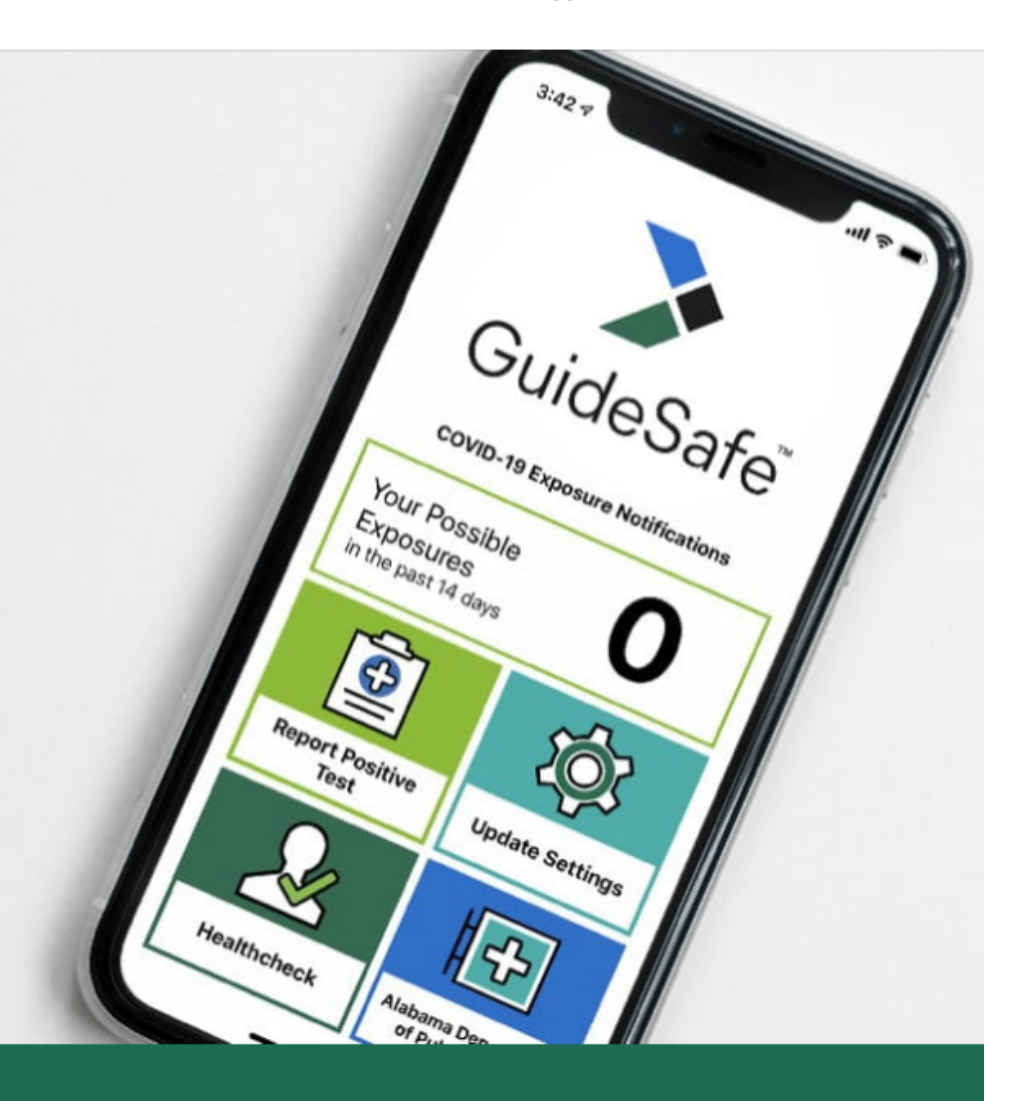

Protect Your Community. Protect Your Privacy. Protect Your Life. Stop the Spread of COVID in Alabama.

#### Get the App. Download now.

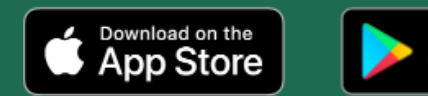

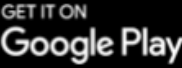

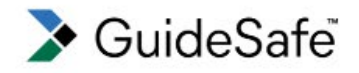

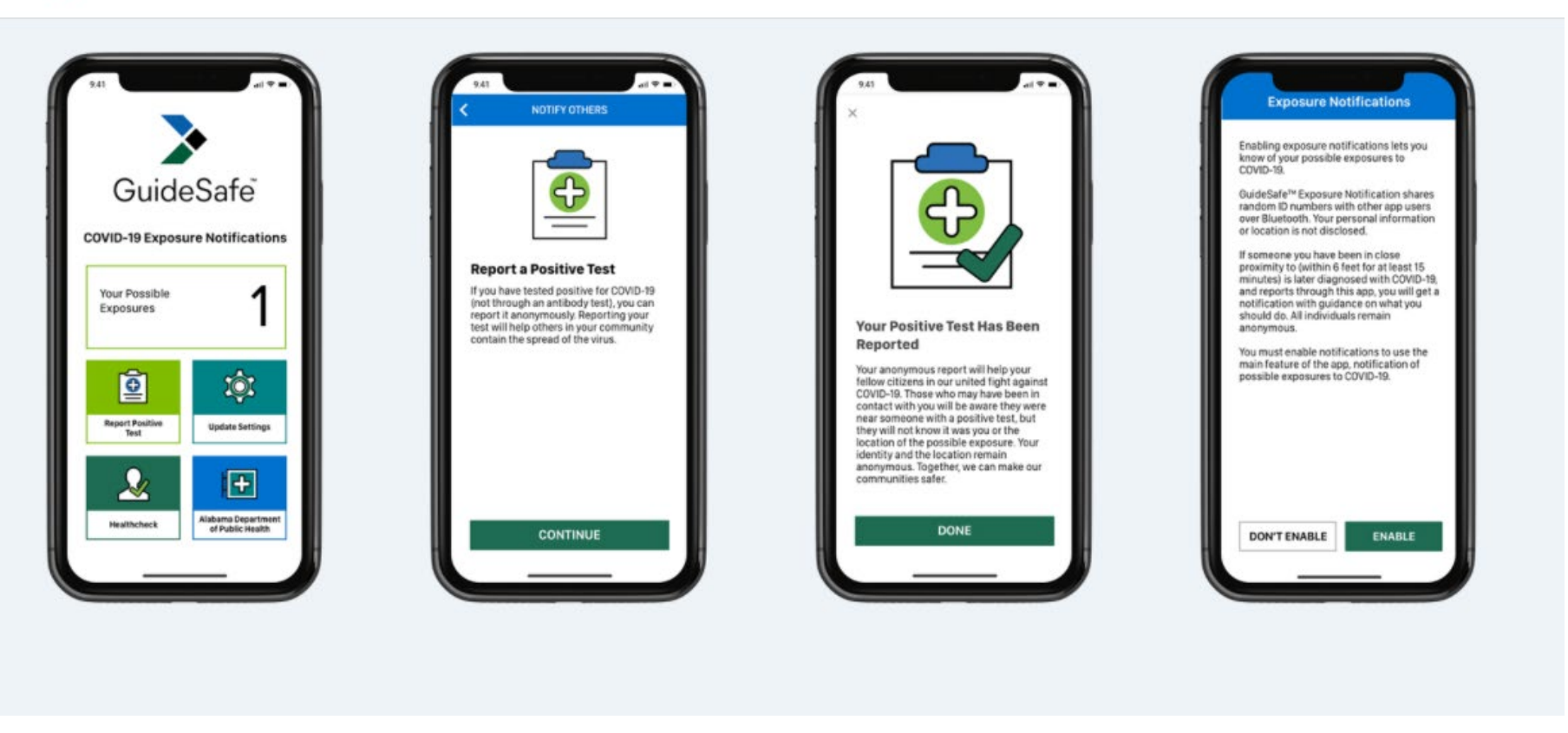

- This is a true mobile app that is now publicly available in the Apple and Google app stores.
- It is very simple in design and only exchanges a random, but unique Bluetooth ID.
- That is stored in a data for up to 14 days and if a person selects "Tested Positive" an anonymous notification goes out to those who have been within 6 feet > 15 min. w/in 14 days.